## How To Add Funds To Your PaperCut Account

- 1. Navigate to the following link: <u>http://hcc-papercut:9191/user</u>
  - a. Or click the *Details...* link located on the balance window displayed when first logging in to a campus computer:

| 👂 Balanc 🗖 🗖 🔀                           |  |
|------------------------------------------|--|
| papercut-mf.com ¢<br>\$334.52<br>Details |  |

b. If you do not see the above screenshot, click the PaperCut icon located on the taskbar:

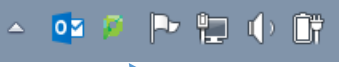

2. You should see a screen similar to the image below:

|                                     |                    | - 6 💌                                            |
|-------------------------------------|--------------------|--------------------------------------------------|
| ← → 🏳 http://hcc-papercut:9191/user | 🔎 -  び 🏴 Login 🛛 🗙 | $\hat{\mathbf{n}} \star \hat{\mathbf{v}}$        |
| Attp://hcc-papercut/9191/user       | Prod Login         |                                                  |
|                                     |                    |                                                  |
|                                     | Pape               | rCut MF licensed to Hagerstown Community College |
|                                     |                    |                                                  |

- 3. Type your Active Directory username and password.
  - a. The username is typically your first initial, middle initial, and last name (i.e. absmith).
  - b. The password is typically the same as your HCC email (faculty/staff or student).

| (→) ⊅ http://hcc-papercut:9191/user | 🔎 → 🖒 📮 Login 🛛 🛛 🗡 | ☆☆                                                   |
|-------------------------------------|---------------------|------------------------------------------------------|
| 11                                  |                     |                                                      |
|                                     |                     |                                                      |
|                                     |                     |                                                      |
|                                     |                     |                                                      |
|                                     |                     |                                                      |
|                                     |                     |                                                      |
|                                     |                     |                                                      |
| ~                                   |                     |                                                      |
|                                     |                     |                                                      |
|                                     | PaperCut MF         |                                                      |
|                                     |                     |                                                      |
|                                     | Username absmith    |                                                      |
|                                     | Password            |                                                      |
|                                     |                     |                                                      |
|                                     |                     |                                                      |
|                                     | Log in              |                                                      |
|                                     |                     |                                                      |
|                                     |                     |                                                      |
|                                     |                     |                                                      |
|                                     |                     |                                                      |
|                                     |                     |                                                      |
|                                     |                     |                                                      |
|                                     |                     |                                                      |
|                                     |                     |                                                      |
|                                     |                     |                                                      |
|                                     |                     |                                                      |
|                                     |                     |                                                      |
|                                     |                     |                                                      |
|                                     |                     | PaperCut MF licensed to Hagerstown Community College |
|                                     |                     |                                                      |
|                                     |                     |                                                      |

4. Once logged in your screen should look similar to the image below:

| ρ                                                                                                    |                                                                                                   |                       |  |
|----------------------------------------------------------------------------------------------------|---------------------------------------------------------------------------------------------------|-----------------------|--|
| PaperCutMF                                                                                                    | Summary                                                                                           |                       |  |
| Summary<br>Rates<br>Redeem Card<br>Transfers<br>Transaction History<br>Recent Print Jobs<br>Jobs Pending Release | Username<br>Balance<br>Total print jobs<br>Total pages<br>Activity                                | \$336.05<br>75<br>496 |  |
| Web Print<br>Add Credit<br>Log Out                                                                               | \$350.00 -<br>\$300.00 -<br>\$250.00 -<br>\$\$200.00 -<br>\$\$100.00 -<br>\$100.00 -<br>\$50.00 - | Balance history for   |  |

5. Click *Add Credit* on the left hand side of the screen:

|                                                                                                    | ce=page/ExtnCardSmithDti                                          | 🔎 🗝 💆 PaperCut MF : Add Credit 🛛 🗙        |           | @<br>∩ ☆ |
|----------------------------------------------------------------------------------------------------|-------------------------------------------------------------------|-------------------------------------------|-----------|----------|
| PaperCutMF                                                                                                    | → Add credit using                                                | CardSmith                                 |           |          |
| Rates<br>Redeem Card<br>Transfers<br>Transaction History<br>Recent Print Jobs<br>Jobs Pending Release<br>Web Print<br>Add Credit<br>Log Out | Username<br>Current Balance<br>CardSmith Balance<br>Amount to add | \$336.05<br>\$0.00<br>Select the amount V | Add Value |          |
|                                                                                                    |                                                                   |                                           |           |          |

6. Click the drop-down menu to the right of *Amount to add* and select the amount you wish to add to your PaperCut account:

| Http://hcc-papercut:9191/app?serv                                                                                       | rice=page/ExtnCardSmithDti 🔎 🗸 🖒 р PaperCut MF : Add Credit 🗙                                                                   | - @ <mark>×</mark><br>☆ ☆ |
|----------------------------------------------------------------------------------------------------|----------------------------------------------------------------------------------------------------|---------------------------|
| Retern Card<br>Transfers<br>Transaction History<br>Recent Print Jobs<br>Jobs Pending Release<br>Web Print<br>Add Credit | Add credit using CardSmith<br>Username<br>Current Balance<br>CardSmith Balance<br>Amount to add<br>S5.00<br>S10.00<br>Add Value |                           |
| Log Out                                                                                                    |                                                                                                    |                           |

7. Once you have selected the amount to add click the *Add Value* button:

|                                  | service = page/ExtnCardSmithDti                                                       | ク マ び PaperCut MF : Add Credit × | - ∂ ×<br>A ★ \$ |
|----------------------------------|---------------------------------------------------------------------------------------|----------------------------------|-----------------|
| PaperCut/Ncc-papercut/9191/app?s | Add credit using<br>Username<br>Current Balance<br>CardSmith Balance<br>Amount to add | CardSmith                        |                 |
|                                  |                                                                                       |                                  |                 |